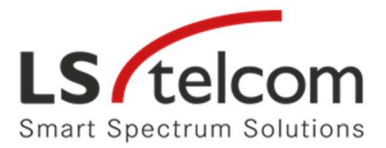

## LS telcom AG

## Ordentliche Hauptversammlung (virtuelle Hauptversammlung) am 07. März 2024

## Hinweise zur Anmeldung eines Redebeitrags

Falls Sie einen Redebeitrag im Wege der elektronischen Videokommunikation in die Hauptversammlung einbringen möchten, so müssen Sie zuvor im HV-Online-Portal über die Auswahl "Redebeitrag anmelden" Ihre Wortmeldung übermitteln. Diese Möglichkeit steht Ihnen am Tag der Hauptversammlung am 07. März 2024 ab 10:00 Uhr offen.

Hierin bitten wir Sie in dem dafür vorgesehenen Textfeld Ihren Namen, Ihre aktuell gültige E-Mailadresse und Ihre Telefonnummer (freiwillig) für etwaige Rückfragen einzutragen und an uns zu übermitteln. Bevor Sie Ihre Angaben übermitteln, haben Sie nochmals die Möglichkeit Ihre Angaben zu überprüfen.

Nach Eingang Ihrer Wortmeldung erhalten Sie von uns eine E-Mail mit dem Link zum Regieraum der Hauptversammlung. Alles Weitere wird Ihnen in der E-Mail erläutert. Hierzu auch die nachstehenden Hinweise.

## Technische Voraussetzungen für einen Redebeitrag

Falls Sie einen Redebeitrag im Wege der Videokommunikation in die Hauptversammlung einbringen möchten, müssen Sie über ein internetfähiges Endgerät verfügen, welches über eine Webcam, Lautsprecher und ein Mikrofon verfügt. Zur Optimierung der Tonqualität bitten wir Sie möglichst ein Headset zu verwenden. Die Kommunikation erfolgt über die Anwendung "Microsoft Teams". Diese muss nicht auf Ihrem Rechner installiert sein, sondern kann über Ihren Browser aufgerufen werden.

# Redebeitrag über einen PC/Laptop einbringen

1. Nachdem Sie Ihren Redebeitrag über das passwortgeschützte Aktionärsportal angemeldet haben, erhalten Sie eine E-Mail mit dem Link zum HV-Regieraum. Klicken Sie bitte hierin auf "Hier klicken, um an der Besprechung teilzunehmen".

2. Es öffnet sich ein Fenster von Microsoft Teams mit Auswahlmöglichkeiten zur Teilnahme. Sollten Sie kein "Teams" auf Ihrem Rechner installiert haben, klicken Sie "In diesem Browser fortfahren".

3. Im nun geöffneten Fenster bitte Ihren Namen eintragen, die Kamera und den Ton freischalten sowie anschließend auf "Jetzt teilnehmen" klicken – Sie werden nun in den Warteraum der HV-Regie weitergeleitet. Hier bitten wir um etwas Geduld, bis Sie von der HV-Regie aufgerufen werden.

4. Nachdem Sie mit der HV-Regie verbunden sind, werden Ihre Ton- und Bildeinstellungen überprüft. Sind diese für einen Liveredebeitrag geeignet, werden Sie nach Aufruf durch den Versammlungsleiter in den Livestream geschaltet und Sie können Ihren Redebeitrag einbringen. Zur Vermeidung einer Ton-Rückkopplung bitte während Ihres Redebeitrags den Ton des laufenden Livestreams ausschalten.

5. Ist Ihr Redebeitrag beendet, klicken Sie bitte auf das rote Feld mit dem Telefonhörer, Ihre Sitzung ist beendet.

6. Sollten Sie eine weitere Wortmeldung einbringen wollen, so geben Sie bitte eine erneute Wortmeldung ab. Sie erhalten dann eine neue E-Mail mit einem neuen Link.

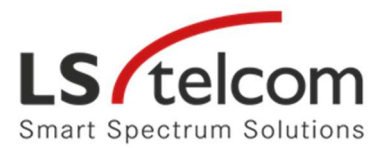

## Redebeitrag über ein mobiles Endgerät einbringen

1. Möchten Sie einen Redebeitrag über ein mobiles Endgerät vornehmen (z.B. ein IOS- oder Android-Smartphone), so ist die Verwendung der kostenfreien Microsoft Teams-App erforderlich. Bitte diese herunterladen und installieren.

2. Nachdem Sie Ihren Redebeitrag über das passwortgeschützte Aktionärsportal angemeldet haben, erhalten Sie eine E-Mail mit dem Link zum HV-Regieraum. Klicken Sie bitte hierin auf "Hier klicken, um an der Besprechung teilzunehmen".

3. Klicken Sie auf der nächsten Maske "Als Gast teilnehmen", geben Ihren Namen ein und danach "An Besprechung teilnehmen". Sie werden nun in den Warteraum der HV-Regie weitergeleitet. Hier bitten wir um etwas Geduld, bis Sie von der HV-Regie aufgerufen werden.

4. Nachdem Sie mit der HV-Regie verbunden sind, werden Ihre Ton- und Bildeinstellungen überprüft. Sind diese für einen Liveredebeitrag geeignet, werden Sie nach Aufruf durch den Versammlungsleiter in den Livestream geschaltet und Sie können Ihren Redebeitrag einbringen. Zur Vermeidung einer Ton-Rückkopplung bitte während Ihres Redebeitrags den Ton des laufenden Livestreams ausschalten.

5. Ist Ihr Redebeitrag beendet, klicken Sie bitte auf das rote Feld mit dem Telefonhörer, Ihre Sitzung ist beendet.

6. Sollten Sie eine weitere Wortmeldung einbringen wollen, so geben Sie bitte eine erneute Wortmeldung ab. Sie erhalten dann eine neue E-Mail mit einem neuen Link.